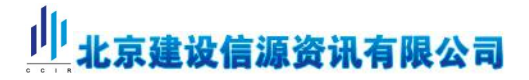

### 关于服务器端与客户端连接配置的说明

当用户需要局域网中多用户远程访问时需要进行如下设置: **服务器端:** 

#### 1.启动 sqlserver 配置管理器服务

1)打开电脑,点击开始,找到 Sql Server 安装后生成的文件夹,也可以通过搜索 Sql Server 找到。如下图文件夹名称,注意自己安装的版本,点击 【Microsoft SQL Server 2008 R2】 下的【Sql Server 配置管理器】,如下图中标红的文件夹:

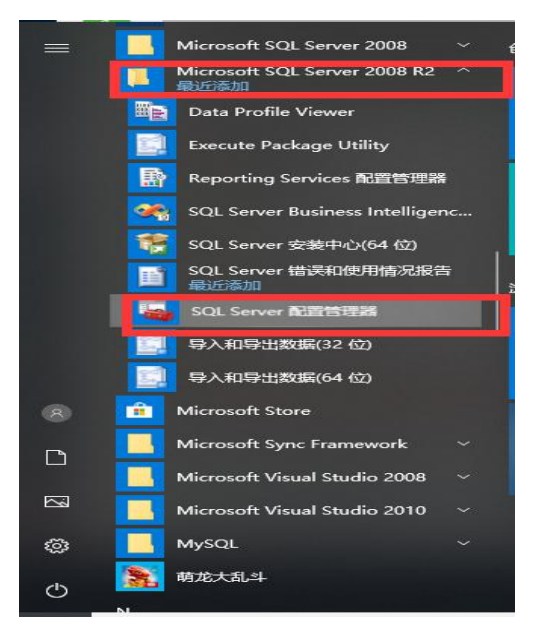

2) 点击左侧菜单 SQL Server 服务,右侧会显示所有的 Sql Server 服务项。

| SQL Server 配置管理器 (本地)             | 名称                                             | 状态   | 启动模式         | 登录身份为          | 进程 ID | 服务类型          |
|-----------------------------------|------------------------------------------------|------|--------------|----------------|-------|---------------|
| ] SQL Server 服务                   | TSQL Server Browser                            | 正在运行 | 自动           | NT AUTHORITY\L | 9632  |               |
| L SQL Server 网络配置(32 位)           | SQL Server (SQLCCIR)                           | 已停止  | 自动           | NT AUTHORITY   | 0     | SQL Server    |
| 曼 SQL Native Client 10.0 配置(32 位) | Description SQL Server 代理 (SQLCCIR)            | 已停止  | 其他("引导"、"系统… | NT AUTHORITY   | 0     | SQL Agent     |
| U SQL Server 网络配置                 | SQL Full-text Filter Daemon Launcher (SQLCCIR) | 正在运行 | 手动           | NT AUTHORITY\L | 11848 |               |
| 뢎 SQL Native Client 10.0 配置       | SQL Server Reporting Services (SQLCCIR)        | 正在运行 | 自动           | NT AUTHORITY   | 1396  | Report Server |
|                                   |                                                |      |              |                |       |               |
|                                   |                                                |      |              |                |       |               |
|                                   |                                                |      |              |                |       |               |
|                                   |                                                |      |              |                |       |               |

- 3) 然后找到 Sql Server 服务, 【SQLserver(SQLCCIR)】和【SQLserverBrowser】点击右
- 键,然后点击启动,分别启动服务。按如下图所示设置:

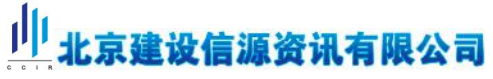

| SQL Server 配置管理器 (本地)             | 28                                             | 壯木   | 启动模式         | 登录身份为          | 进程 ID | 服务举型          |
|-----------------------------------|------------------------------------------------|------|--------------|----------------|-------|---------------|
| SQL Server 服务                     | SOL Server (SOLCCIR)                           | 正在运行 | 自动           | NT AUTHORITY   | 1152  | SOL Server    |
| J. SQL Server 网络配置(32 位)          | SQL Full-text Filter Daemon Launcher (SQLCCIR) | 正在运行 | 手动           | NT AUTHORITY/L | 6400  |               |
| . SQL Native Client 10.0 配置(32 位) | SQL Server Reporting Services (SQLCCIR)        | 正在运行 | 自动           | NT AUTHORITY   | 3968  | Report Server |
| U SQL Server 网络配置                 | log SQL Server 代理 (SQLCCIR)                    | 已停止  | 其他("引导"、"系统… | NT AUTHORITY   | 0     | SQL Agent     |
| 豊. SQL Native Client 10.0 配置      | SQL Server Browser                             | 正在运行 | 自动           | NT AUTHORITY\L | 3860  |               |
|                                   |                                                |      |              |                |       |               |
|                                   |                                                |      |              |                |       |               |
|                                   |                                                |      |              |                |       |               |
|                                   |                                                |      |              |                |       |               |

4) 点击其他选项可以设置 TCP/IP 属性, 启动 TCP/IP, 如下图所示:

| <ul> <li>Sql Server Configuration Manager</li> <li>文件(F) 操作(A) 章置(V) 帮助(H)</li> <li>◆● ◆ 20 圖 ▲ 20</li> </ul> |                                                                                |                                 |  |  |
|----------------------------------------------------------------------------------------------------|--------------------------------------------------------------------------------|---------------------------------|--|--|
|                                                                                                    | 协议名称 状态<br>す~Shared Memory 已扇用<br>▼ Named Pipes 已暴用<br>■ CP/IP 日期<br>▼ VIA 已懸用 | 启用(E)<br>2050<br>展社(R)<br>報助(H) |  |  |
|                                                                                                    |                                                                                |                                 |  |  |
|                                                                                                    |                                                                                |                                 |  |  |
|                                                                                                    |                                                                                |                                 |  |  |
| -                                                                                                    |                                                                                |                                 |  |  |

#### 2.启动数据库服务

1) 鼠标右击"此电脑",选择"管理",在"服务和应用程序"下,打开"服务", 如下图所示:

| 1000  |                 | 🛃 计算机管理                                                                                                    |                                                           |                               | - 🗆 X               |
|-------|-----------------|----------------------------------------------------------------------------------------------------|-----------------------------------------------------------|-------------------------------|---------------------|
|       |                 | 文件(F) 操作(A) 董吾(V) 報                                                                                                    | R0(H)                                                     |                               |                     |
|       |                 | 一日回日子目日の                                                                                                    | 称                                                         | 描述                            |                     |
| 这台电   | 打开(0)           | > ※ 系統工具<br>> ④ 任务计划程序                                                                                                    | <ul> <li>         ·····························</li></ul> | 启动、终止并设置 Win<br>配置和控制 Windows | 服务和应用程序 ▲<br>更多操作 ) |
|       | 固定到"快速访问"       | <ul> <li>) 圖 事件重要請</li> <li>&gt;) 圖 共享文件夾</li> <li>&gt;) 圖 本地用户和組</li> </ul>                                                                                                    | SQL Server 配置管理。 SQL Server 配置管理器                         | SQL Server 配圈管理器              |                     |
|       | 💡 管理(G)         | > ⑥ 性能<br>品 设备管理路                                                                                                    |                                                           |                               |                     |
|       | 固定到"开始"屏幕(P)    | ● 第二日本 第三日 ● 第二日本 第三日 ● 第二日本 第三日 ● 第二日本 第三日 ● 第二日本 第三日 ● 第二日本 ● 第二日本 ● |                                                           |                               |                     |
| admii | 🐔 TortoiseSVN > |                                                                                                    |                                                           |                               |                     |
|       | 映射网络驱动器(N)      |                                                                                                    |                                                           |                               |                     |
|       | 断开网络驱动器的连接(C)   |                                                                                                    |                                                           |                               |                     |
|       | 创建快捷方式(S)       |                                                                                                    |                                                           |                               |                     |
| 网络    | 删除(D)           |                                                                                                    |                                                           |                               |                     |
|       | 重命名(M)          |                                                                                                    |                                                           |                               |                     |
| 1     |                 |                                                                                                    |                                                           |                               |                     |

2) 找到【SQLserver(SQLCCIR)】和【SQLserverBrowser】服务点击右键启动,如下图

所示:

| (b) - (c) m m                               |                           |                                                |       |                |       |       |
|---------------------------------------------|---------------------------|------------------------------------------------|-------|----------------|-------|-------|
| ◇ 11 系统工具                                   | Secondary Logon           | 28                                             | 描述    | 状态             | 自动进程  |       |
| > 🕑 任务计划程序                                  |                           | Secondary Logon                                | 在不    | IEÆ.           | 王动    | 本地    |
| > 🛃 事件查看器                                   | 暂停此服务                     | Secure Socket Tunneling Protocol Service       | 提供    | 正在             | 王动    | 大批目   |
| > 該 共享文件夹                                   |                           | Security Accounts Manager                      | 息动.   | 正在             | 自动    | 大田    |
| > 题 本地用户和组                                  |                           | Security Center                                | WSC   | 正在             | 自动(部長 | 本的    |
|                                             | (用処:<br>在不同係提下自用自动は程 切里化) | O Sensor Data Senire                           | U.S.  | and the second | 王动修治  | 木他3   |
|                                             | 服务被停止,这种类型的登录访问将          | Sensor Manitoring Senice                       | 出版    |                | 王动仙公  | 大田    |
| · 25.00 · · · · · · · · · · · · · · · · · · | 不可用。如果此服务被禁用,任何明          | Sensor Service                                 | -10   |                | 王动(始发 | 本地    |
|                                             | 确依赖它的服务都将不能启动。            | O Server                                       | 支持    | TEAT           | 自动储滑  | 木(1)3 |
|                                             |                           | Shared PC Account Manager                      | Man   | ALC LANS       | 禁用    | 大批王   |
| i WMI 按件                                    | Ξ.                        | Shell Hardware Detection                       | 为自。   | 正在一            | 自动    | 本地系   |
| > M SQL Server 配置管理器                        |                           | Smart Card                                     | 管理    | and the second | 自动(触发 | 本批    |
|                                             |                           | Smart Card Device Enumeration Service          | 为给    |                | 手动触发  | 本地    |
|                                             |                           | Smart Card Removal Policy                      | 允许    |                | 手动    | 本地理   |
|                                             |                           | SNMP Trap                                      | 接收    |                | 手动    | 本地    |
|                                             |                           | Software Protection                            | 启用    |                | 自动(延迟 | 网络    |
|                                             | _                         | Spot Verifier                                  | 验证    |                | 手动(触发 | 本地系   |
|                                             |                           | ③ SQL Active Directory Helper 服务               | 支持    |                | 禁用    | 网络    |
|                                             |                           | SQL Full-text Filter Daemon Launcher (SQLCCIR) | 用于    | 正在             | 手动    | 本地图   |
|                                             |                           | IOLSOL Server (SOLCCIR)                        | 2回/22 | 正在             | 白动    | 网络    |
|                                             |                           | SQL Server Browser                             | 将 S   | 正在             | 自动    | 本地制   |
|                                             |                           | Q SQL Server Reporting Services (SQLCCIR)      | 管理    | 正在             | 自动    | 网络    |
|                                             |                           | Sig SQL Server VSS Writer                      | 煙状    | 1040           | 目刻    | 本地震   |
|                                             |                           | 4 SQL Server 代理 (SQLCCIR)                      | 执行    |                | 禁用    | 网络    |
|                                             |                           | SSDP Discovery                                 | 当发    | 正在             | 手动    | 本地图   |
|                                             |                           | State Repository Service                       | 为应    | 正在             | 手动    | 本地震   |
|                                             |                           | Still Image Acquisition Events                 | 启动    |                | 手动    | 本地理   |
|                                             |                           | Storage Service                                | 为存    | 正在             | 手动(触发 | 本地理   |
|                                             |                           | Storage Tiers Management                       | 优化    |                | 手动    | 本地震   |
|                                             |                           | Superfetch                                     | 维护    | 正在             | 自动    | 本地理   |
|                                             |                           | System Event Notification Service              | 监视    | 正在             | 自动    | 本地理   |
|                                             |                           | System Events Broker                           | 协调    | 正在             | 自动(触发 | 本地震   |
|                                             |                           |                                                |       |                |       |       |
|                                             |                           | Q System Guard 运行时监视器代理                        | 监视    | 正在             | 自动(延迟 | 本地調   |

| +算机管理(本挑)           |                      |                                     |        |            |             |       |   | 操作                 |
|---------------------|----------------------|-------------------------------------|--------|------------|-------------|-------|---|--------------------|
| 系统工具                | - 8035               | 17 h                                |        | a trate    | CO-CALLER I |       |   | RE                 |
| > 🕑 任务计划程序          | SQL Server (SQLCCIR) | 省称                                  | 油江     | 状态         | 启动英型        | 豆菜刀   | - | - (0X,75)<br>王 (2) |
| ■ 事件查看器             | D THE REAL           | Secondary Logon                     | 在个     |            | 手动          | 本地系统  |   | 史多                 |
| 1 共享文件夹             | <u>haw</u> banks     | Secure Socket Tunneling             | 提供     | 止住         | 手动          | 本地服务  |   | SQL Ser            |
| ▲ 本地用户和组            |                      | Security Accounts Manag.            | 启动     | 止在         | 日初          | 本地系统  |   | 更多                 |
| (1) 性能              | 描述:                  | Security Center                     | WSC    | 止在         | 目动(延迟       | 本地服务  |   |                    |
| 是 设备管理器             | 提供数据的存储、处理和受控访问,     | Sensor Data Service                 | 从音     |            | 手动(触发       | 本地系统  |   |                    |
| 存储                  | HERREN #STOLE.       | Sensor Monitoring Service           | = 监视   |            | 手动(触发       | 本地服务  |   |                    |
| ₫ 磁盘管理              |                      | Sensor Service                      | 一项     | 1011000000 | 手动(触发       | 本地系统  |   |                    |
| 服务和应用程序             |                      | Server                              | 支持     | 正在         | 自动(触发       | 本地系统  |   |                    |
| () 服务               |                      | Shared PC Account Mana.             | Man    |            | 禁用          | 本地系统  |   |                    |
| ■ WMI 控件            |                      | Shell Hardware Detection            | 为自     | 正在         | 自动          | 本地系统  |   |                    |
| Ig SQL Server 配置管理器 |                      | Smart Card                          | 管理     |            | 自动(触发       | 本地服务  |   |                    |
|                     |                      | Smart Card Device Enum              | . 为给   |            | 手动(触发       | 本地系统  |   |                    |
|                     |                      | Smart Card Removal Poli             | . 允许   |            | 手动          | 本地系统  |   |                    |
|                     |                      | SNMP Trap                           | 接收     |            | 手动          | 本地服务  |   |                    |
|                     |                      | Software Protection                 | 启用     | 正在         | 自动(延迟       | 网络服务  |   |                    |
|                     |                      | Spot Verifier                       | 验证     |            | 手动(触发       | 本地系统  |   |                    |
|                     |                      | SQL Active Directory Hel            | 支持     |            | 禁用          | 网络服务  |   |                    |
|                     |                      | Regione Hannelling                  | TT.    | T+         |             | +1007 |   |                    |
|                     |                      | SQL Server (SQLCCI <mark>R</mark> ) | 担任     |            | 自动          | 网络服务  |   |                    |
|                     |                      | SQL Server Browser                  | 启动(S)  |            | 目动          | 本地服务  |   |                    |
|                     |                      | SOL Server Reportir                 | 停止(O)  |            | व स्त       | 网络服务  |   |                    |
|                     | C                    | 🖏 SQL Server VSS Wri                | 暂停(U)  |            | 目动          | 本地系统  |   |                    |
|                     |                      | 🥋 SQL Server 代理 (SC                 | 恢复(M)  |            | 利用          | 网络服务  |   |                    |
|                     |                      | SSDP Discovery                      | 重新启动(8 | )          | 三元力         | 本地服务  |   |                    |
|                     |                      | 🖏 State Repository Se               | 新有任务() | 0          | , ≘动        | 本地系统  |   |                    |
|                     |                      | 🖏 Still Image Acquisiti             |        | 4          | 三元力         | 本地系统  |   |                    |
|                     |                      | Storage Service                     | 刷新(F)  |            | ≅动(触发       | 本地系统  |   |                    |
|                     |                      | 🖏 Storage Tiers Mana                | 属性(R)  |            | 三元力         | 本地系统  |   |                    |
|                     |                      | Superfetch                          |        |            | 目动          | 本地系统  |   |                    |

#### 3. 设置计算机防火墙

1) 打开"控制面板"---Windows 防火墙---打开防火墙设置,点击"高级设置",打开如下页面:

| 場面板主页<br>時面板主页<br>体位用或功能通过 Windows Defender 防火増有助于防止無者或思想软件通过 Internet 或网络访问你的电脑。<br>Windows Defender 防火増有助于防止無者或思想软件通过 Internet 或网络访问你的电脑。<br>「 ● ● ● 年用网络(R)<br>「 ● ● ● 年用网络(R)<br>「 ● ● ● 年用网络(R)<br>「 ● ● ● 年用网络(R)<br>「 ● ● ● 年用网络(R)<br>「 ● ● ● 年間、火増<br>● ● ● ● 用の(R)<br>「 ● ● ● ● ● ● ● ● ● ● ● ● ● ● ● ● ● ● ●                                                                                                    |                               |                                   | n alar alar mar (m) dala (larda larda mila |  |  |
|----------------------------------------------------------------------------------------------------|-------------------------------|-----------------------------------|--------------------------------------------|--|--|
| prizz用或功能通过 Windows<br>efender 防火増<br>利用或大剤 Windows Defender 防火増有助于防止無者或思想数(件通过 Internet 或网络访问你的电脑。<br>「 ●  つ  年月 网络(R)  □  注接 ○<br>何切道目信任的用户印设备所在的家庭或工作网络<br>例切道目信任的用户印设备所在的家庭或工作网络<br>Windows Defender 防火増状态:                                                                                                    | 控制面板主页                        | 使用 Windows Defender 防火墙           | 话来帮助保护你的电脑                                 |  |  |
| efender 訪火増<br>[認過知過量]<br>開配炭剤 Windows<br>efender 訪火増<br>「加取込値<br>「協取込値」<br>「協取込値」<br>「協取込値」<br>「特入连接: 周川<br>「特入连接: 周儿所有与末在允许应用列還中的应用的连接<br>活动专用网络: 愛 网络 2<br>通知<br>「加加」」                                                                                                    | 允许应用或功能通过 Windows             | Windows Defender 防火墙有助于防止黑客       | 或恶意软件通过 Internet 或网络访问你的电脑。                |  |  |
| 改通加设置<br> 用或关闭 (Windows<br>efender 防火塊<br>/成設計<br>/原数以值<br>/成设置<br>/成设置<br>/成设置<br>/成选于标准/标准<br>/成选示表用网络: 型 网络 2<br>/成 2<br>/成 2<br>/<br>/<br>/<br>/<br>/ | Defender 防火墙                  | 🖉 🤝 专用网络(R)                       | 已连接 🔿                                      |  |  |
| 研設大利 Windows<br>efender 防火増化态: 周用<br>源数以値<br>線设置<br>防地指行短進解答<br>通路进行短進解答<br>通路地行短進解答                                                                                                    | 更改通知设置                        | 你知道目信任的用户和设备所在的家庭或丁               | 作网络                                        |  |  |
| 原転以値 Windows Defender 防火準状态: 周用                                                                                                    | 目用或关闭 Windows<br>Defender 防火墙 | NYAELIGITAD OF THE HOT LADGUE ALL | arraze                                     |  |  |
| (取役置)         特人连振:         限止所有与末在允许应用列集中的应用的连接           (网络进行碱弹解答         活动专用网络:         2           通知状态:         Windows Defender 防火填阻止新应用时通知线                                                                                                    | 不原默认值                         | Windows Defender 防火増状态:           | 启用                                         |  |  |
| 网络进行ᡂ強解著 活动专用网络: V 网络 2<br>通知状态: Windows Defender 防火填阻止新应用时通知我                                                                                                    | 周级设置                          | 传入连接:                             | 阻止所有与未在允许应用列表中的应用的连接                       |  |  |
| 通知状态: Windows Defender 防火爆阻止新应用时通知我                                                                                                    | 时网络进行疑难解答                     | 活动专用网络:                           | See 2                                      |  |  |
|                                                                                                    |                               | 通知状态:                             | Windows Defender 防火墙阻止新应用时通知我              |  |  |
| ▼ 来定或公用网络(P) 未连接 (>                                                                                                    |                               | ■ 🔛 来宾或公用网络(P)                    | 未连接 🛇                                      |  |  |
|                                                                                                    |                               |                                   |                                            |  |  |
|                                                                                                    |                               |                                   |                                            |  |  |
|                                                                                                    |                               |                                   |                                            |  |  |
|                                                                                                    |                               |                                   |                                            |  |  |
|                                                                                                    |                               |                                   |                                            |  |  |
|                                                                                                    |                               |                                   |                                            |  |  |
|                                                                                                    |                               |                                   |                                            |  |  |
|                                                                                                    |                               |                                   |                                            |  |  |

2) 进入高级设置,在"高级安全 window 防火墙"窗口中,"入站规则"→"新建规则"

| 5件(F) 操作(A) 查看(V) | 帮助(H)              |     |      |       |                |
|-------------------|--------------------|-----|------|-------|----------------|
| • 🐟   🙇 📰 🗟   🖬   |                    |     |      |       |                |
| 本地计算机 上的高级安全      | t Wine 入站规则        |     |      |       | 操作             |
| 🧱 入站规则            | 名称                 | 组 ^ | 配置文件 | 巳启月 ^ | 入站规则           |
| 🔀 出站规则            | Ifeialfeia.exe     |     | 公用   | # =   | 新建规则           |
| 连 连接安全规则          | Ø [feig]feig.exe   |     | 公用   | 是     | ▽ 終配署文件論法      |
|                   | Ø 1521             |     | 所有   | 是     |                |
|                   | @ 360safe.exe      |     | 公用   | 是     | 1 1000.0019425 |
|                   | 360safe.exe        |     | 公用   | 是     | 人 3达3月14年15日   |
|                   | @ 360se.exe        |     | 专用   | 是     | 查看             |
|                   | @ 360se.exe        |     | 专用   | 믔     | Q 刷新           |
|                   | @ 360se.exe        |     | 公用   | 是     | 📑 导出列表         |
|                   | 360se.exe          |     | 公用   | 是     | 2 報助           |
|                   | 360安全卫士实时保护        |     | 专用   | 是     |                |
|                   | 360安全卫士实时保护        |     | 专用   | 是     | 1521           |
|                   | ☑ 360安全卫士实时保护      |     | 公用   | 是     | ● 禁用规则         |
|                   | 360安全卫士实时保护        |     | 公用   | 是     | 🤞 剪切           |
|                   | 360安全中心            |     | 专用   | 문     | 自治 复制          |
|                   | 360安全中心            |     | 专用   | 是     | ¥ #64          |
|                   | 360宽带测速器           |     | 公用   | 是     |                |
|                   | 360手机助手-连接模块       |     | 所有   | 是     |                |
|                   | 360随身WiFi          |     | 所有   | 是     | 12 742 助       |
|                   | @ AnyDesk          |     | 专用   | 是     |                |
|                   | @ AnyDesk          |     | 规    | 是     |                |
|                   | @ AnyDesk          |     | 专用   | 문     |                |
|                   | @ AnyDesk          |     | 地花   | 是     |                |
|                   | 🐼 baidunetdisk.exe |     | 公用   | 是     |                |
|                   | 🐼 baidunetdisk.exe |     | 公用   | 是     |                |
|                   | S DenyEquationTCP  |     | 所有   | 是     |                |
|                   | S DenyEquationTCP  |     | 所有   | 문     |                |
|                   | S DenyEquationTCP  |     | 所有   | 是     | 1              |
|                   | S DenyEquationUDP  |     | 所有   | 是     | 1              |
|                   | S DenyEquationUDP  |     | 所有   | 是 -   | 1              |

3) 弹出"新建入站规则向导",选择"端口"→"下一步"

| <ul> <li>新建入站规则向导</li> <li>規则类型</li> <li>选择要创建的防火墙规则类:</li> </ul> | <u>1</u> 2                                                                                                    | × |
|-------------------------------------------------------------------|----------------------------------------------------------------------------------------------------|---|
| 步 <b>辈:</b> - 规则类型 - 协议和端口 - 操作 - 配置文件 - 名称                       | 要创建的规则类型<br>・ 2<br>・ 2 |   |

4)协议和端口:选择相应的协议,如添加 1433 端口,选择 TCP,特定本地端口输入 1433,下一步

| <b>协议和端口</b><br>指定此规则应用于的协议                                                              | 和端口。                                                                                                    |
|------------------------------------------------------------------------------------------|----------------------------------------------------------------------------------------------------|
| <b>步骤:</b> <ul> <li>規则类型</li> <li>协议和端口</li> <li>操作</li> <li>配置文件</li> <li>名称</li> </ul> | <ul> <li>该规则应用于 TCP 还是 UDP?</li> <li>● ICP</li> <li>● JDP</li> <li>此规则话用干所有本地端口还是特定本地端口?</li> <li>● 所有本地端口 (Δ)</li> <li>● 特定本地端口 (Δ)</li> <li>1433<br/>示例: 80、443、5000-5010</li> </ul> |
|                                                                                          | 了解协议和端口的详细信息<br>< 上一步 @) 下一步 @) > 取消                                                                                                    |

5) 操作:选择"允许连接",下一步

| ●新建入站规则向导     |                                                                            | > |
|---------------|----------------------------------------------------------------------------|---|
| 操作            |                                                                            |   |
| 指定住连接与规则中指定   | 的余件相匹置的要执行的操作。                                                             |   |
| 步骤:<br>• 规则类型 | 连接符合指定条件时应该进行什么操作?                                                         |   |
| • 协议和端口       | ④ 允许连接(A)                                                                  |   |
| ◢ 操作          | 包括使用 IPcc 保护的连接,以及未使用 IPsec 保护的连接。                                         |   |
| ● 配置文件        | ○ 只允许安全连接(C)                                                               |   |
| • 名称          | 日包括使用 IPiseo 进行身份验证的连接。连接的安全性将依照 IPiseo 属性中的设置以及"连接安全规则"节点中的规则使到保障。<br>自定义 |   |
|               | ○ 阻止连接(K)                                                                  |   |
|               |                                                                            |   |
|               |                                                                            |   |
|               |                                                                            |   |
|               | 〈上一步(12) 下一步(12) > 取消                                                      | 1 |

7) 配置文件: 勾选"域", "专用", "公司", 点击下一步

| 何时应用该规则?                    |
|-----------------------------|
|                             |
| ✓ 賃(D)<br>计算机连接到其企业域时应用。    |
| ▽ 专用(P)                     |
| 计算机连接到专用网络位置(例如,家或工作单位)时应用。 |
| ☑ 公用(U)<br>计算机连接到公用网络位置时应用。 |
| < 上一步(B) 下一步(D) > 取消        |
|                             |

8) 名称: 输入端口名称和描述信息, 点击完成(描述也可以不填写):

| 新建入站规则向导                     |                   |
|------------------------------|-------------------|
| 旨定此规则的名称和描述。                 |                   |
| <b>步骤</b> :<br>規则类型<br>物設和選口 |                   |
| • 操作                         |                   |
| • 配置文件                       | 1433              |
| 各称                           |                   |
|                              |                   |
|                              |                   |
|                              | < 上一步(B) 完成(D) 取消 |

9) 再添加一个端口号为 1434, 依旧点击----入站规则----新建规则, (同添加 1433 端口 号的操作步骤一样) 添加类型为: UDP 端口号为: 1434。

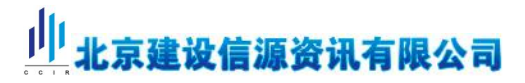

#### 4. 设置防火墙允许通过的应用

1) 在 Windows10 系统桌面,依次点击"开始/Windows 系统/控制面板"菜单项。在打 开的 Windows10 所有控制面板设置项窗口中,点击 Windows Defender 防火墙图标,如 下图:

| 融社    | 十算机的设置          |    |                     |     |                          |          |            | 查看方式:大图标 - |  |
|-------|-----------------|----|---------------------|-----|--------------------------|----------|------------|------------|--|
| R.    | BitLocker 驱动器加密 | F  | Flash Player (32 位) |     | Internet 选项              | <u>e</u> | NVIDIA 控制  | 面板         |  |
| w.A.P | Realtek高清晰音频管理器 | -  | RemoteApp 和桌面连接     | -   | Windows Defender 防火<br>墙 |          | Windows To | Go         |  |
| er.   | 安全和维护           | 20 | 备份和还原(Windows 7)    | ন্থ | 程序和设置防火增安全远项以保护计算        | 机不 子     | 存储空间       |            |  |
| 3     | 电话和调制解调器        | 1  | 电源选项                |     | 工作文件夹                    | 1        | 管理工具       |            |  |
| F     | 红外线             | -  | 恢复                  | ~   | 键盘                       | <b>1</b> | 默认程序       |            |  |
| 1     | 凭据管理器           | 3  | 轻松便用设置中心            | 1   | 区域                       | 1        | 任务栏和导航     |            |  |
| P     | 日期和时间           | -  | 设备管理器               |     | 设备和打印机                   | •        | 声音         |            |  |
| 0     | 鼠标              | R  | 索引选项                | 0   | 同步中心                     |          | 网络和共享中     | 心          |  |
| 0     | 文件历史记录          |    | 文件资源管理器选项           |     | 系统                       | <b>7</b> | 颜色管理       |            |  |
| A     | 疑难解答            | •  | 英特尔®快速存储技术          | 52  | 用户帐户                     | Q i      | 语音识别       |            |  |
|       | 自动播放            | A  | 字体                  |     |                          |          |            |            |  |

2) 在打开的设置窗口中点击左侧边栏的"允许应用或功能通过 Windows Defender 防火 墙"菜单项

| , ← → 丶 ↑ 🔐 > 控制              |                                                                                                    |                                                                                                    |                             |                                        |
|-------------------------------|----------------------------------------------------------------------------------------------------|----------------------------------------------------------------------------------------------------|-----------------------------|----------------------------------------|
| 控制面板主页                        | 使用 Windows Defender 防火墙外                                                                                                    | 民帮助保护你的电脑                                                                                                    |                             |                                        |
| ないた内田市市会に通知された。よ              | Windows Defender 防火墙有助于防止黑客或                                                                                                    | 恶意软件通过 Internet 或网络访问你的电脑。                                                                                                    |                             |                                        |
| Defender 防火墙                  | ● ● 专用网络(R)                                                                                                    | 已连接()                                                                                                    |                             |                                        |
| 更改通知设置                        |                                                                                                    |                                                                                                    |                             |                                        |
| 自用或关闭 Windows<br>Defender 防火場 | 「おスリロビ」自行され」「ドーキリのと留かれたまいるとはない」「ド                                                                                                    |                                                                                                    |                             |                                        |
| ● 还原默认值                       | Windows Defender 防火増状态:                                                                                                    | 启用                                                                                                    |                             |                                        |
| 💔 高级设置                        | 传入连接:                                                                                                    | 阻止所有与未在允许应用列表中的应用的连接                                                                                                    |                             |                                        |
| 对网络进行疑难解答                     | 活动专用网络:                                                                                                    | 🗶 网络 2                                                                                                    |                             |                                        |
|                               | 通知状态:                                                                                                    | Windows Defender 防火墙阻止新应用时通知我                                                                                                    |                             |                                        |
|                               | 📕 👽 来宾或公用网络(P)                                                                                                    | 未连接 🕑                                                                                                    |                             |                                        |
| F打开的允许                        | 的应用窗口中,点击;                                                                                                    | 右下角的"允许其他应用'                                                                                                    | " 按轩                        | 1                                      |
| 王打开的允许<br><sup>妍</sup><br>- ↑ | 的应用窗口中,点击。<br><sub>安全</sub> ,Windows Defender 防火墙,允许的应用<br>允许应用通过 Windows Defender 防火墙<br>電源态面,更或感觉所允许的应用知识口。请单于更可                                                                                                    | 右下角的"允许其他应用"<br>(8) [20]<br>(20] [20]                                                                                                    | "按钮<br>-                    | ا<br>م                                 |
| 王打开的允许<br>瀰<br>- ↑            | 的应用窗口中,点击。<br>全,Windows Defender 额火增,允许的应用<br>允许应用通过 Windows Defender 防火墙<br>者要添加、要改或翻除统计的应用知识口、请单本"更起<br>允许应用进行通信有零些风险?                                                                                                    | 右下角的"允许其他应用"                                                                                                    | "按钮<br>-<br><sup>控制面版</sup> | ا<br>م >                               |
| 王打开的允许<br>瀰<br>- ↑            | 的应用窗口中,点击。<br>安全,Windows Defender 额火墙,允许的应用<br>公许应用通过 Windows Defender 防火墙<br>者要添加,要改或翻除统允许的应用印牌口,请单本"要定<br>允许应用进行通信有零整风险?<br>允许如应用印题(A):                                                                                                    | 右下角的"允许其他应用"                                                                                                    | "按钮<br>-                    | ا<br>م                                 |
| 王打开的允许<br>跚<br>- ↑            | 的应用窗口中,点击。<br>安全,Windows Defender 额火墙,允许的应用<br>允许应用通过 Windows Defender 防火墙<br>者要添加、更改或翻除价允许的应用印刷口、请单本"更改<br>允许应用进行通信有零型风险?<br>允许的应用印刷印刷(A):<br>圣称                                                                                                    | 右下角的"允许其他应用"<br>べる (注意)<br>(注行通信<br>(2)<br>(注)<br>(注意)<br>(注意)<br>(注<br>(注))<br>(注<br>(注))<br>(注<br>(注))<br>(注))<br>(注)<br>(注 | "按钮<br>-<br><sup>控制面版</sup> | د ت<br>م                               |
| 王打开的允许<br>囲<br>- ↑            | 的应用窗口中,点击<br>安全,Windows Defender                                                                                                    | 右下角的"允许其他应用"<br>、<br>、<br>、<br>、<br>、<br>、<br>、<br>、<br>、<br>、<br>、<br>、<br>、                                                                                                    | "按钮<br>-<br><sup>空制面版</sup> | د ۔<br>م                               |
| 王打开的允许<br><sup>囲</sup><br>- ↑ | 的应用窗口中,点击<br>会。、Windows Defender 防火墙<br>考許应用通过 Windows Defender 防火墙<br>電源加、電波或影響所允许应用和源口、導車・買加<br>允许应用进行通信有零款风险?<br>允许应用通行通信有零款风险?<br>公许应用证证用和功能(A):<br>名称<br>回《Microsoft.Windows.CloudExperienceHost_1<br>回《Microsoft.Windows.CloudExperienceHost_1                                                                                                    | 右下角的"允许其他应用"<br>(6) 225 进行通信 328:200 328:200 328:20                                                                                                    | "按钮<br>-<br><sup>—</sup>    | <br>م                                  |
| 王打开的允许<br>跚<br>- ↑            | 的应用窗口中,点击<br>安全。Windows Defender 防火墙。<br>大许应用通过 Windows Defender 防火墙<br>書表而。 展或劇紛所分許的应用印練口, 導单 "要定<br>允许应用短功能(A):<br>名称<br>回 @Microsoft.Windows.CloudExperienceHost, 1<br>回 <sup>#</sup> 描成到後音"功能<br>回 1433<br>日 1433                                                                                                    | 右下角的"允许其他应用"<br>* 6 震雜<br>进行通信<br>:段雪:<br>20.16299.15_neutral_neutra                                                                                                    | "按钮<br>-<br><sup>空制圆版</sup> | د ت<br>م                               |
| 王打开的允许<br>跚<br>- ↑            | 的应用窗口中,点击                                                                                                    | 右下角的"允许其他应用"<br>************************************                                                                                                    | "按钮<br>-<br><sup></sup>     | د ت<br>م                               |
| 王打开的允许<br>瀰<br>- ↑            | 的应用窗口中,点击;<br>会 ,Windows Defender 防火墙 ,允许的应用<br>会全 ,Windows Defender 防火墙<br>者要添加.要这或翻除价允许的应用印牌口,请单击"要定<br>允许应用进行通信有零型风险?<br>允许的应用印动能(A):<br>圣称<br>② @Microsoft.Windows.CloudExperienceHost_11<br>◎ Microsoft.Windows.CloudExperienceHost_11<br>◎ Microsoft.Windows.Microsoft.Windows.Microsoft.Windows.Microsoft.Windows.Microsoft.Windows.Microsoft.Windows.Microsoft.Windows.Microsoft.Windows.Microsoft.Windows.Microsoft.Windows.Microsoft.Windows.Microsoft.Windows.Microsoft.Windows.Microsoft.Windows.Microsoft.Windows.Windows.Windows.Microsoft.Windows.Microsoft.Windows.Microsoft.Windows.Windows.Windows.Windows.Windows.Windows.Windows.Windows.Windows.Windows.Windows.Windows.Windows.Windows.Windows.Windows.Windows.Windows.Windows.Windows.Windows.Windows.Windows.Windows.Windows.Windows.Windows.Windows.Windows.Windows.Windows.Windows.Wi | 右下角的"允许其他应用"<br>~ (2) (後期)<br>进行通信<br>(2)音:<br>20.16299.15_neutral_neutra                                                                                                    | "按钮<br>-<br><sup>空制面版</sup> | ا<br>م                                 |
| 王打开的允许<br>囲<br>- ↑            | 的应用窗口中,点击;                                                                                                    | 右下角的"允许其他应用"<br>(2) (2) (2) (2) (2) (2) (2) (2) (2) (2)                                                                                                    | "按钮<br>-<br><sup>—</sup>    | ا<br>م                                 |
| 王打开的允许<br><sup>囲</sup><br>- ↑ | 的应用窗口中,点击;                                                                                                    | 右下角的"允许其他应用"<br>*6 223.<br>***********************************                                                                                                    | "按钮<br>-<br><sup>-</sup>    | د ۔۔<br>م                              |
| 王打开的允许<br><sup></sup>         | 的应用窗口中,点击;                                                                                                    | 右下角的"允许其他应用"<br>*℃<br>建行通信<br>*227.<br>0.0.16299.15_neutral_neutra<br>Ø Ø Ø<br>Ø Ø<br>Ø Ø<br>Ø Ø<br>Ø Ø<br>Ø Ø<br>Ø Ø                                                                                                    | "按钮<br><br><sup></sup>      | د ــــــــــــــــــــــــــــــــــــ |
| 王打开的允许<br>瀰<br>- ↑            | 的应用窗口中,点击;<br>会全,Windows Defender 防火墙,允许的应用<br>会全,Windows Defender 防火墙<br>著要添加,要这或翻除所允许的应用和课口,请单本"要定<br>允许应用进行通信有零些风险?<br>允许如应用和功能(A):<br>名称<br>@ @Microsoft.Windows.CloudExperienceHost_1<br>@ Middle:<br>名称<br>@ @ @Microsoft.Windows.CloudExperienceHost_1<br>@ Middle:<br>名称<br>@ @ Microsoft.Windows.CloudExperienceHost_1<br>@ Middle:<br>名称<br>@ 300g全地观器<br>@ 300g全地观器<br>@ 300g全地观器<br>@ 300g全地观器<br>@ 300g全地观器<br>@ 300g全地观器<br>@ 300g全地观器<br>@ 300gathle:<br>@ BiddlevetdiskHost                                                                                                    | 右下角的"允许其他应用"<br>《》 後期<br>(2016299.15_neutral_neutra                                                                                                    | "按钮<br>                     | د ۔۔<br>م                              |
| 王打开的允许<br><sup></sup>         | 的应用窗口中,点击;<br>安全,》Windows Defender 防火墙,<br>大许应用通过 Windows Defender 防火墙<br>者要添加.更改或翻除所允许的应用和满口,请单者;要定<br>允许应用进行通信有零级风险?<br>允许应用进行通信有零级风险?<br>允许应用进行通信有零级风险?                                                                                                    | 右下角的"允许其他应用"                                                                                                    | "按钮<br>-<br><sup>性制面版</sup> |                                        |
| 王打开的允许<br><sup>囲</sup><br>- ↑ | 的应用窗口中,点击                                                                                                    | 右下角的"允许其他应用"<br>* © 2 2 2 2 2 2 2 2 2 2 2 2 2 2 2 2 2 2                                                                                                    | "按钮<br>-<br><sup>空</sup>    |                                        |

4) 在弹出的添加应用窗口中,点击下面的"浏览"按钮,选择要添加的允许通过的应

用即可。选择安装数据服务的地址,点击打开

|                                                                                                    | sale - trinootro boror                                                                                                    | nder 防火墙 > 允许的应用                                                                                                    |                                                                                                    |                                                                                                    |                                                                                                    | ~ 0                                                                                                    | 接触来自己的问题和      | <b>反</b> |             |
|----------------------------------------------------------------------------------------------------|----------------------------------------------------------------------------------------------------|----------------------------------------------------------------------------------------------------|----------------------------------------------------------------------------------------------------|----------------------------------------------------------------------------------------------------|----------------------------------------------------------------------------------------------------|----------------------------------------------------------------------------------------------------|----------------|----------|-------------|
|                                                                                                    |                                                                                                    |                                                                                                    |                                                                                                    |                                                                                                    |                                                                                                    |                                                                                                    |                |          |             |
|                                                                                                    | 充许应用通过 Wi                                                                                                    | ndows Defender 防火墙                                                                                                    | 进行通信<br>设置                                                                                                    |                                                                                                    |                                                                                                    |                                                                                                    |                |          |             |
|                                                                                                    | 充许应用进行通信 <b>有</b> 部                                                                                                    | MARKED PERSONAL PROPERTY AND AND ADDRESS OF TAXABLE PERSON                                                                                                    |                                                                                                    | (2) (0) 2                                                                                                    | 公企證(N)                                                                                                    |                                                                                                    |                |          |             |
|                                                                                                    |                                                                                                    |                                                                                                    |                                                                                                    |                                                                                                    |                                                                                                    |                                                                                                    |                |          |             |
|                                                                                                    | -5140                                                                                                    |                                                                                                    |                                                                                                    | ato FR                                                                                                    |                                                                                                    |                                                                                                    |                |          |             |
|                                                                                                    | Microsoft.Wi                                                                                                    | ndows.CloudExperienceHost_10                                                                                                    | 0.0.16299.15_neutral_n                                                                                                    | eutra 🗹                                                                                                    |                                                                                                    |                                                                                                    |                |          |             |
|                                                                                                    | 图"播放到设备"功能                                                                                                    | 3                                                                                                    |                                                                                                    | ×.                                                                                                    |                                                                                                    |                                                                                                    |                |          |             |
|                                                                                                    | № 1433 № 1434                                                                                                    |                                                                                                    |                                                                                                    | N                                                                                                    |                                                                                                    |                                                                                                    |                |          |             |
|                                                                                                    | ☑ 2345.com                                                                                                    | 添加应用                                                                                                    |                                                                                                    |                                                                                                    | $\times$                                                                                                    |                                                                                                    |                |          |             |
|                                                                                                    | ☑ 360安全浏览器<br>☑ 360安全浏览器并                                                                                                    | 选择你要添加的应用,或单击"决                                                                                                    | 啦"查找未列出的程序,                                                                                                    | 然后单击"确定"。                                                                                                    |                                                                                                    |                                                                                                    |                |          |             |
|                                                                                                    | ☑ 3D 查看器                                                                                                    |                                                                                                    |                                                                                                    |                                                                                                    |                                                                                                    |                                                                                                    |                |          |             |
|                                                                                                    | ☑ AllJoyn 踏由器<br>☑ BaiduNetdiskHe                                                                                                    | 应用(P):                                                                                                    |                                                                                                    |                                                                                                    |                                                                                                    |                                                                                                    |                |          |             |
|                                                                                                    | RaiduNetdiskH                                                                                                    |                                                                                                    |                                                                                                    |                                                                                                    |                                                                                                    |                                                                                                    |                |          |             |
|                                                                                                    |                                                                                                    |                                                                                                    |                                                                                                    |                                                                                                    |                                                                                                    |                                                                                                    |                |          |             |
|                                                                                                    |                                                                                                    |                                                                                                    |                                                                                                    |                                                                                                    |                                                                                                    |                                                                                                    |                |          |             |
|                                                                                                    |                                                                                                    |                                                                                                    |                                                                                                    |                                                                                                    |                                                                                                    |                                                                                                    |                |          |             |
|                                                                                                    |                                                                                                    |                                                                                                    |                                                                                                    |                                                                                                    |                                                                                                    |                                                                                                    |                |          |             |
|                                                                                                    |                                                                                                    |                                                                                                    |                                                                                                    |                                                                                                    |                                                                                                    |                                                                                                    |                |          |             |
|                                                                                                    |                                                                                                    |                                                                                                    |                                                                                                    |                                                                                                    |                                                                                                    |                                                                                                    |                |          |             |
|                                                                                                    |                                                                                                    |                                                                                                    |                                                                                                    |                                                                                                    |                                                                                                    |                                                                                                    |                |          |             |
|                                                                                                    |                                                                                                    |                                                                                                    |                                                                                                    |                                                                                                    |                                                                                                    |                                                                                                    |                |          |             |
|                                                                                                    |                                                                                                    | 蹐径(A):                                                                                                    |                                                                                                    | 2月38(                                                                                                    | B)                                                                                                    |                                                                                                    |                |          |             |
|                                                                                                    |                                                                                                    | 解除自止应用有何风险?                                                                                                    |                                                                                                    |                                                                                                    |                                                                                                    |                                                                                                    |                |          |             |
|                                                                                                    |                                                                                                    | 你可以选择要将此应用添加到的网                                                                                                    | 网络类型。                                                                                                    |                                                                                                    |                                                                                                    |                                                                                                    |                |          |             |
|                                                                                                    |                                                                                                    | 网络德国(N)                                                                                                    | 100                                                                                                    | 200                                                                                                    | 27846                                                                                                    |                                                                                                    |                |          |             |
|                                                                                                    | 1                                                                                                    |                                                                                                    |                                                                                                    |                                                                                                    |                                                                                                    |                                                                                                    |                |          |             |
|                                                                                                    |                                                                                                    |                                                                                                    |                                                                                                    |                                                                                                    |                                                                                                    |                                                                                                    |                |          |             |
|                                                                                                    |                                                                                                    |                                                                                                    |                                                                                                    |                                                                                                    |                                                                                                    |                                                                                                    |                |          |             |
|                                                                                                    | 允许应用通过 Win<br>若要添加、更改或删除的                                                                                                    | ndows Defender 防火墙近<br>f充许的应用和端口,请单击"更改                                                                                                    | 进行通信<br>设置"。                                                                                                    |                                                                                                    |                                                                                                    |                                                                                                    |                |          |             |
|                                                                                                    | 允许应用通过 Wir<br>若要添加、更改或删除的<br>允许应用进行通信有哪些                                                                                                    | ndows Defender 防火墙近<br>ff允许的应用和端口,请单击"更改<br>些风险?                                                                                                    | 进行通信<br>设置"。                                                                                                    | <b>受</b> 更3                                                                                                    | 收设置(N)                                                                                                    |                                                                                                    |                |          |             |
|                                                                                                    | 允许应用通过Wirl<br>著要添加、更改或删除用<br>允许应用进行通信有哪些<br>允许的应用和功能(A);                                                                                                    | ndows Defender 防火墙道<br>所作的应用和端口,请单击"更改<br>些风险?                                                                                                    | 进行通信<br>设置"。                                                                                                    | ♥更約                                                                                                    | 文设置(N)                                                                                                    |                                                                                                    |                |          |             |
|                                                                                                    | 允许应用通过 Win 若要添加、更改或删除 所 允许应用进行通信有哪 行 た 许 的 応用 和 功能(A):                                                                                                    | ndows Defender 防火墙说<br>形作始应用和满口,请单击"更改<br>步风险?                                                                                                    | 进行通信<br>设置"。                                                                                                    | ♥更該<br>专用                                                                                                    | \$\@∰(ℕ)                                                                                                    |                                                                                                    |                |          |             |
|                                                                                                    | から行应用通过Wir             者要添加、更改或删除時             がた应用进行通信有哪些                  かにか应用进行通信有哪些                た许的应用和功能(A):                  名称                  のの(Microsoft,Wir                                                                                                    | ndows Defender 防火攝<br>所先許的应用和論口,请单击"更改<br>認知證?<br>                                                                                                    | 进行通信<br>设置"。<br>.0.16299.15 neutral n                                                                                                    | ♥更記<br>专用 :                                                                                                    | 2设晋(N)<br>公用 <b>^</b>                                                                                                    |                                                                                                    |                |          |             |
|                                                                                                    | <ul> <li></li></ul>                                                                                                    | ndows Defender 防火攝影<br>所在序的成用和講口,请单击"更改<br>起风险?<br>                                                                                                    | 进行通信<br>设置"。<br>.0.16299.15_neutral_n                                                                                                    | 受罪:<br>eutra ☑                                                                                                    | x设置(N)<br>公用 ▲                                                                                                    |                                                                                                    |                |          |             |
|                                                                                                    |                                                                                                    | ndows Defender 防火攝道<br>所始時应用和講口,请单击"更改<br>認知證?<br>ndows.CloudExperienceHost_10                                                                                                    | 进行通信<br>设置"。<br>0.16299.15_neutral_n                                                                                                    | 令更<br>eutra                                                                                                    | な設置(N)<br>公用 ^<br>                                                                                                    |                                                                                                    |                |          |             |
|                                                                                                    | <ul> <li>         ・<br/>・<br/>・</li></ul>                                                                                                    | ndows Defender 防火攝<br>形が時応用和第口,请单击"更改<br>E风险?<br>ndows.CloudExperienceHost_10                                                                                                    | <u>共行通信</u><br>设置"。<br>0.16299.15_neutral_n                                                                                                    | 令更<br>eutra<br>マ<br>マ                                                                                                    | 公児嗇(N)<br>公用 ^<br>□<br>図 図<br>図                                                                                                    |                                                                                                    |                |          |             |
|                                                                                                    | <ul> <li>         ・ ・・・・・・・・・・・・・・・・・・・・・・・・・・・</li></ul>                                                                                                    | ndows Defender 防火攝設<br>fがは中的広用和純口,语单击"更改<br>を风险?<br>ndows.CloudExperienceHost_10<br>活動应用                                                                                                    | <u>井行通信</u><br>设置。<br>.0.16299.15_neutral_n                                                                                                    | 令東<br>eeutra<br>マ<br>マ<br>マ                                                                                                    | (N)<br>登録<br>公用<br>▲<br>■<br>図<br>図<br>図<br>文<br>米                                                                                                    |                                                                                                    |                |          |             |
|                                                                                                    | <ul> <li></li></ul>                                                                                                    | ndows Defender 防火攝設<br>方均時的広用和第二,请单士"更改<br>認知證?<br>adows.CloudExperienceHost_10<br>通知应用                                                                                                    | 赴行通信<br>设置。<br>.0.16299.15_neutral_n                                                                                                    | 今用<br>eutra<br>ダ<br>マ                                                                                                    |                                                                                                    |                                                                                                    |                |          |             |
| <ul> <li>第 第四</li> </ul>                                                                                                    | <ul> <li>         ・ かければ用道け Win         ・         ・         ・</li></ul>                                                                                                    | ndows Defender 防火攝<br>方が時前広用和第日。 请单击"更改<br>起风想?<br>indows.CloudExperienceHost_10<br>認知应用<br>                                                                                                    | <u>掛行)通信</u><br>设置。<br>0.16299.15_neutral_n                                                                                                    | 会用:<br>eutra<br>ダ<br>マ<br>マ                                                                                                    |                                                                                                    |                                                                                                    |                |          |             |
| ★ 次流     ★                                                                                                    | <ul> <li></li></ul>                                                                                                    | ndows Defender 防火場設<br>所が時度用和第一、清单者"更改<br>多利息?<br>idows.CloudExperienceHost_10<br>18.500279<br>18.500279<br>18.500279<br>18.500279<br>18.500279<br>18.500270<br>19.500270<br>19.5000270<br>19.500070<br>19.500070<br>1 | <u>共行通信</u><br>设置。<br>.0.16299.15_neutral_n                                                                                                    | ● 年月<br>eutra ダ<br>マ<br>マ                                                                                                    |                                                                                                    |                                                                                                    | -91-2-*        |          | 0           |
| ● 次选<br>← 个                                                                                                    |                                                                                                    | ndows Defender 防火場設<br>形が時的広用和第日、 请单击"更改<br>ERUE?<br>ndows.CloudExperienceHost_10<br>添加立用<br>                                                                                                    | <u>共行通信</u><br>设置。<br>.0.16299.15_neutral_n<br>・ MSSQL → Binn                                                                                                    | ● 田<br>eutra… ビ<br>ビ<br>マ<br>・<br>・                                                                                                    |                                                                                                    | 搜索                                                                                                    | "Binn"         |          | م           |
| ● 浅斑<br>← ↑<br>组织 → 赤速                                                                                                    |                                                                                                    | ndows Defender 防火場道<br>がかけわ広用和時口、请单士"更改<br>を収録?<br>indows.CloudExperienceHost_10<br>indows.CloudExperienceHost_10<br>indows.CloudExpe                                                                                                    | <u>共行通信</u><br>设置。<br>0.16299.15_neutral_n                                                                                                    | 学 東田<br>eutra ビ<br>ビ<br>ビ<br>マ                                                                                                    |                                                                                                    | 搜索                                                                                                    | "Binn"         | •        | ۹           |
| ● 浅斑<br>←                                                                                                    |                                                                                                    | ndows Defender 防火場設<br>所が時的広用和論口,请单击"更改<br>総限證?<br>adows.CloudExperienceHost_10<br>通知应用<br>mar () 高に知道の意思<br>ver > MSSQL10_50.SQLCCIR                                                                                                    | <u>共行通信</u><br>设置。<br>.0.16299.15_neutral_n<br>, MSSQL > Binn<br>修改日期                                                                                                    | ♥用:<br>♥用:<br>♥<br>♥<br>♥<br>♥<br>♥<br>♥<br>♥<br>♥<br>♥<br>♥<br>♥<br>♥<br>♥                                                                                                    | (1)<br>第25年<br>日本<br>(1)<br>(1)<br>(1)<br>(1)<br>(1)<br>(1)<br>(1)<br>(1)<br>(1)<br>(1)                                                                                                    | 搜索                                                                                                    | "Binn"         | •        | ٩           |
| ● 地道<br>← ・ ・ ↑<br>組织 ▼ 新建<br>★ 快速功同                                                                                                    |                                                                                                    | ndows Defender 防火場就<br>方が時前広用和第日、 请单者 要求<br>を見除?                                                                                                    | <u>共行通信</u><br>设置。<br>0.16299.15_neutral_n<br>、 MSSQL > Binn<br>修改口期<br><015/91/25 10124                                                                                                    | ● 100 100 100 100 100 100 100 100 100 10                                                                                                    | (N)<br>登録<br>(N)<br>(N)<br>(N)<br>(N)<br>(N)<br>(N)<br>(N)<br>(N)<br>(N)<br>(N)                                                                                                    | 搜索                                                                                                    | "Binn"         | •        | م           |
| ● 次近<br>← ← ↑<br>组织 → → 新達<br>★ 快速功同<br>■ 点面                                                                                                    |                                                                                                    | ndows Defender 防火満<br>がから約2月前3時日、清単金"更な<br>応知意?                                                                                                    | <u>共行通信</u><br>设置。<br>0.16299.15_neutral_n<br>の MSSQL > Binn<br>修改日期<br>の 1597423 100.34<br>2015/4/23 1654                                                                                                    | ● 田田<br>eutra ダ<br>● 田<br>・<br>ダ<br>・<br>・<br>・<br>・<br>・<br>・<br>・<br>・<br>・<br>・<br>・<br>・<br>・                                                                                                    | 2013年(N)<br>2014年(N)<br>2014<br>(N)<br>2014<br>(N)<br>2014)<br>(N)<br>2014<br>(N)<br>2014<br>(N)<br>( | 搜索                                                                                                    | "Binn"         | •        | م           |
| <ul> <li>● 次流</li> <li>◆ 个</li> <li>④ 本</li> <li>④ (1)</li> <li>● (1)</li> <li>● (</li></ul>                                                                                                    | やけたは用通过 Win<br>著製品加、更な成製物体<br>やけを適用出行通信有製<br>やけや適用和功能(A):<br>名称<br>図 (Microsoft Win<br>で 環境の設备*功能<br>ご 1433<br>ご 1433<br>ご 2345.com<br>ご 360安全測況蘇<br>《 Microsoft SQL See<br>区(文4大来)<br>、<br>、<br>、<br>の (Microsoft SQL See<br>区(文4大来)<br>、<br>、<br>の (Diffing)<br>、<br>、<br>の (Diffing)<br>、<br>、<br>の (Diffing)<br>、<br>、<br>の (Diffing)<br>、<br>、<br>の (Diffing)<br>、<br>、<br>の (Diffing)<br>、<br>、<br>の (Diffing)<br>、<br>、<br>の (Diffing)<br>、<br>の (Diffing)<br>の (Diffing)<br>の (Diffing)                                                                                                    | ndows Defender 防火場設<br>形が時前広用和第二、请单書"更改<br>ERUE?<br>ndows.CloudExperienceHost_10<br>添加広用<br>パマック言言にいた中国、中部主人の<br>rver > MSSQL10_50.SQLCCIR                                                                                                    | <u>共行通信</u><br>设置。<br>0.016299.15_neutral_n<br>→ MSSQL → Binn<br>たの15/4/29 16:54<br>2015/4/29 16:54                                                                                                    | ・                                                                                                    | 2000年(N)<br>公用 へ<br>2 2 2<br>X<br>X<br>大小                                                                                                    | 搜索                                                                                                    | "Binn*         | •        | م           |
| ● 地面<br>                                                                                                    |                                                                                                    | ndows Defender 防火場並<br>がから約成用和時口、清単者"更改<br>応知意?                                                                                                    | <u>共行通信</u><br>设置*.<br>0.16299.15_neutral_n<br>                                                                                                    |                                                                                                    | (2)重(N)<br>公用 へ<br>図 図<br>マート<br>大小                                                                                                    | 搜索                                                                                                    | "Binn"         | •        | م           |
| <ul> <li>● 次進</li> <li>→ ・ ・ ・ ・ ・</li> <li>・ ・ ・ ・</li> <li>・ ・ ・ ・</li> <li>・ ・ ・</li> <li>・ ・ ・</li> <li>・ ・ ・</li> <li>・ ・ ・</li> <li>・ ・ ・</li> <li>・ ・ ・</li> <li>・ ・ ・</li> <li>・ ・ ・</li> <li>・ ・ ・</li> <li>・ ・ ・</li> <li>・ ・ ・</li> <li>・ ・</li> <li>・ ・</li></ul>                                                                                                    |                                                                                                    | ndows Defender 防火場設<br>方方時的広用和第二,请单击"要求<br>些风险?<br>indows.CloudExperienceHost_10<br>源加应用<br>interments intermeters intermeters<br>rver > MSSQL10_50.SQLCCIR<br>                                                                                                    | 井子)通信<br>设置。<br>0.0.16299.15_neutral_n<br>→ MSSQL → Binn<br>様な日期<br>621379/4/29 16:54<br>2019/4/29 16:54<br>2019/4/29 16:54<br>2019/4/29 16:54<br>2019/4/29 16:54                                                                                                    | ● 田田         ● 田田         ● 田         ● 田         ● 田         ● 田         ● ● 田         ● ● 田         ● ● ● ● ● ● ● ● ● ● ● ● ● ● ● ● ● ● ● | (N)重93<br>(A)<br>(A)<br>(A)<br>(A)<br>(A)<br>(A)<br>(A)<br>(A)<br>(A)<br>(A)                                                                                                    | 搜索                                                                                                    | *Binn*         | •        | م           |
| <ul> <li>● 地定</li> <li>● ・ ・ ↑</li> <li>(目日 ▼ 新建</li> <li>★ 快速切问</li> <li>■ 点面</li> <li>● 下戦</li> <li>(日 文档</li> <li>三 副片</li> <li>321</li> </ul>                                                                                                    |                                                                                                    | ndows Defender 防火場就<br>方が時前広用和第二、请单者"要求<br>を現象?<br>ndows.CloudExperienceHost_10<br>認知意用<br>AUTY MERCENDER #1000000000000000000000000000000000000                                                                                                    | <u>共行通信</u><br>设置・<br>0.0.16299.15_neutral_n<br>→ MSSQL → Binn<br>様改日期<br>2019/4/29 16.54<br>2019/4/29 16.54<br>2019/4/29 16.54<br>2019/4/29 16.54<br>2019/4/29 16.54<br>2019/4/29 16.54<br>2019/4/29 16.54                                                                                                    |                                                                                                    | (X)重93<br>(X)<br>(X)<br>(X)<br>(X)<br>(X)<br>(X)<br>(X)<br>(X)<br>(X)<br>(X)                                                                                                    | 援索<br>8 KB                                                                                                    | "Binn"         | •        | م           |
| <ul> <li>※</li> <li>※</li> <li>※</li> <li>(注意)同</li> <li>▲回</li> <li>●</li> <li>●</li> <li>●</li> <li>●</li> <li>○</li> <li>○</li> <li></li></ul>                                                                                                    | 分け成用通过Wir           若認為加、更な或影響外の           先に使用進行遺信有容認           大に作め近用和印始(A)           気が防め近用和印始(A)           気気の           気が防め近用和印度の           気気の           気気の           気気の           気気の           気気の           気気の           気気の           気気の安美別の語           (* Microsoft SQL Se           Cyttex           気防           日間100000           (* Microsoft SQL Se           Cytex           気防           (* Dillimp6-           (* Dillimp6-                                                                                                    | ndows Defender 防火場設<br>方が時的広用和第日、清単士 要改<br>総規題?<br>ndows.CloudExperienceHost_10<br>活力定示問注意の合理                                                                                                    | <ul> <li>井子道信</li> <li>没置*.</li> <li>0.0.16299.15_neutral_n</li> <li>MSSQL &gt; Binn</li> <li>修改日期</li> <li>グロ9/4/29 16.54</li> <li>2019/4/29 16.54</li> <li>2010/4/3 11.03</li> <li>2010/4/3 11.03</li> <li>2012/6/29 12.33</li> </ul>                                                                                                    |                                                                                                    | (N)壹03<br>(A)<br>(A)<br>(A)<br>(A)<br>(A)<br>(A)<br>(A)<br>(A)<br>(A)<br>(A)                                                                                                    | 搜索<br>8 KB<br>9 KB<br>0 KB                                                                                                    | "Binn"         | •        | م           |
|                                                                                                    | http://diff.com/<br>若要活為の、更な感謝時か<br>わけ应用进行通信有要<br>を注約近用和功能(A):<br>com/<br>com/                                                                                                    | ndows Defender 防火場就<br>形が時前広用和第二,请单击"更改<br>影和意用<br>adows.CloudExperienceHost_10<br>認知意用<br>area and a state and a state and<br>rever > MSSQL10_50.SQLCCIR<br>A state and a state and a stat                                                                                                    | <ul> <li>井子)通信<br/>设置・.</li> <li>0.0.16299.15_neutral_n</li> <li>MSSQL &gt; Binn</li> <li>MSSQL &gt; Binn</li> <li>0019/4/29 10:54</li> <li>2019/4/29 10:54</li> <li>2019/4/29 16:54</li> <li>2019/4/29 16:54</li> </ul>                                                                                                    |                                                                                                    | 22章(N)<br>公用 ~<br>ア ア<br>、<br>、<br>、<br>、<br>、<br>、<br>、<br>、<br>、<br>、<br>、<br>、<br>、                                                                                                    | 搜索<br>8 KB<br>9 KB<br>0 KB<br>0 KB                                                                                                    | "Binn"         | •        | ٩           |
| <ul> <li>● 均定</li> <li>● ● ↑ ↑</li> <li>(温段 ● 新建</li> <li>▲面</li> <li>▲面</li> <li>▼ 秋速(約回</li> <li>▲面</li> <li>▲面</li> <li>● 下載</li> <li>② 文档</li> <li>座 図片</li> <li>321</li> <li>22190429</li> <li>・ 保持が回期片</li> <li>321</li> <li>22190429</li> <li>・ 保持が回期片</li> <li>● 目和支格</li> </ul>                                                                                                    | 会好成用通过Win<br>蓄積為加、更な或影響外<br>たけたが通用近行通信有容功<br>だけ作が近用近行通信有容功<br>では作が近期にか<br>でしたがな通用であるれいが<br>でしたがな通用であるれいが<br>でしたがな通用であるれいが<br>でしたがな通用であるれいが<br>でしたがな通用であるれいが<br>でしたがないためでした。<br>でのいたであるれいが<br>でのいたであるれいが<br>でのいたであるれいでのいたであるれいでのいたであるれいでのいたであるれいでのいたであるれいでのいたであるれいでのいたであるれいでのいたであるれいでのいたであるれいでのいたであるれいでのいたであるれいでのいたであるれいでのいたであるれいでのいたであるれいでのいたであるれいでのいたであるれいでのいたであるれいでのいたであるれいでのいたであるれいでのいたであるれいでのいたであるれいでのいたであるれいでのいたであるれいでのいたであるれいでのいたであるれていたであるれいであるれいでのいたであるれいであるれいでのいたであるれいであるれいであるれいであるれいであるれいであるれいであるれいであるれい                                                                                                    | ndows Defender 防火場設<br>所が時的意用和第一、清単士 更改<br>転用語?<br>adows.CloudExperienceHost_10<br>通知意用<br>Ident (1) 50.5QLCCIR<br>************************************                                                                                                    | 共行通信<br>设置。<br>0.016299.15_neutral_n<br>→ MSSQL → Binn<br>参改日期<br>2019/4/29 16:54<br>2019/4/29 16:54<br>2010/4/3 11:03<br>2012/6/29 123<br>2012/6/29 123<br>201                                                                                                    |                                                                                                    | 2011年(N)<br>公用 へ<br>日<br>2011年(N)<br>2011年(N)<br>2011<br>(N)<br>2011<br>(N)<br>2011                                                                                                    | 援索<br>8 KB<br>9 KB<br>0 KB<br>11 KB                                                                                                    | "Binn"         | •        | ٩           |
| <ul> <li>● 次流</li> <li>① 小流</li> <li>④ 小 小</li> <li>④ 小 新建</li> <li>● 小 (通辺)</li> <li>● 小 下載</li> <li>○ 文档</li> <li>○ 文档</li> <li>○ 図10</li> <li>○ 210</li> <li>○ 210</li>     &lt;</ul>                                                                                                    | やけの広田通过 Win<br>著製品の、更な成副物外<br>やける田田行通信有製<br>をけ始近用和功能(A):<br>名称<br>一 (1433)<br>(1433)<br>(1434)<br>(2345.com<br>(360安全測況部)<br>(4434)<br>(360安全測況部)<br>(4434)<br>(360安全測況部)<br>(4434)<br>(360安全測況部)<br>(4434)<br>(360安全測況部)<br>(4434)<br>(360安全測況部)<br>(4434)<br>(360安全測況部)<br>(4434)<br>(360安全測況部)<br>(4434)<br>(360安全測況部)<br>(4434)<br>(360安全測況部)<br>(4505)<br>(1434)<br>(3605)<br>(1434)<br>(3605)<br>(1434)<br>(3605)<br>(1434)<br>(3605)<br>(1434)<br>(3605)<br>(1434)<br>(3605)<br>(1434)<br>(1434)<br>(3605)<br>(1434)<br>(3605)<br>(1434)<br>(3605)<br>(1434)<br>(1434)<br>(3605)<br>(1434)<br>(3605)<br>(1434)<br>(3605)<br>(1434)<br>(3605)<br>(1434)<br>(3605)<br>(1434)<br>(1434)<br>(3605)<br>(1434)<br>(1434)<br>(144)<br>(1434)<br>(1434)<br>(1434)<br>(144)<br>(144)<br>(144)<br>(144)<br>(144)<br>(144)<br>(145)<br>(145)<br>(146)<br>(146) | ndows Defender 防火場設<br>所方時的広用和第二,请单書"要求<br>ERN®?<br>ndows.CloudExperienceHost_10<br>添加应用<br>Inter meric took the antibition<br>river > MSSQL10_50.SQLCCIR<br>A<br>Mail.exe<br>EXE<br>re-<br>er-<br>er-<br>er-<br>er-<br>er-<br>er-<br>er-                                                                                                    | 共行通信<br>设置・<br>0.016299.15_neutral_n<br>MSSQL > Binn<br>様は19/9/221654<br>2019/4/221654<br>2019/4/21654<br>2019/4/21654<br>2019/4/21654<br>2010/4/31162<br>2012/6/2163<br>2012/6/2163<br>2012/6/2163<br>2012/6/2163<br>2012/6/2163<br>2012/6/2163<br>2012/6/2163<br>2012/6/2163<br>2012/6/2163<br>2010/4/3165<br>2010/4/3165<br>2010/4/3165<br>2012/6/2163<br>2012/6/2163<br>2010/4/3165<br>2012/6/2163<br>2012/6/2163<br>2010/4/3165<br>2010/4/3165<br>2010/4/316<br>2010/4/3165<br>2010/4/316 | ・         ・         ・         ・         ・         ・         ・         ・         ・         ・         ・         ・         ・         ・         ・         ・         ・         ・         ・         ・         ・         ・         ・         ・         ・         ・         ・         ・         ・         ・         ・         ・         ・         ・         ・         ・         ・         ・         ・         ・         ・         ・         ・         ・         ・         ・         ・         ・         ・         ・         ・         ・         ・         ・         ・         ・         ・         ・         ・         ・         ・         ・         ・         ・         ・         ・         ・         ・         ・         ・         ・         ・         ・         ・         ・         ・         ・         ・         ・         ・         ・         ・         ・         ・         ・         ・         ・         ・         ・         ・         ・         ・         ・         ・         ・         ・         ・         ・         ・         ・         ・         ・         ・         ・         ・         ・         ・  |                                                                                                    | 線索<br>8 K8<br>9 K8<br>9 K8<br>10 K8<br>11 K8<br>15 K8                                                                                                    | "Binn"         | •        | ٩           |
| <ul> <li>● 次流</li> <li>④ ◆ ◆</li> <li>④ ◆</li> <li>④ ◆</li> <li>● ▲回</li> <li>● 本回</li> <li>● 本回</li> <l< td=""><td>http://difference.org/line/14/2014/14/2014/14/2014/14/2014/14/2014/14/2014/14/2014/14/2014/20</td><td>ndows Defender 防火場設<br/>所が時的広用和3時日、清単音"更改<br/>転用器"<br/>adows.CloudExperienceHost_10<br/>通知应用<br/>mrg / mrg / m</td><td>またう通信<br/>必要:</td><td>・         ・         ・         ・         ・         ・         ・         ・         ・         ・         ・         ・         ・         ・         ・         ・         ・         ・         ・         ・         ・         ・         ・         ・         ・         ・         ・         ・         ・         ・         ・         ・         ・         ・         ・         ・         ・         ・         ・         ・         ・         ・         ・         ・         ・         ・         ・         ・         ・         ・         ・         ・         ・         ・         ・         ・         ・         ・         ・         ・         ・         ・         ・         ・         ・         ・         ・         ・         ・         ・         ・         ・         ・         ・         ・         ・         ・         ・         ・         ・         ・         ・         ・         ・         ・         ・         ・         ・         ・         ・         ・         ・         ・         ・         ・         ・         ・         ・         ・         ・         ・         ・         ・         ・         ・         ・         ・</td><td></td><td>搜索<br/>8 K8<br/>9 K8<br/>9 K8<br/>0 K8<br/>0 K8<br/>1 K8<br/>1 K8<br/>5 K8<br/>5 K8</td><td>"Binn"</td><td>•</td><td>٩</td></l<></ul>                        | http://difference.org/line/14/2014/14/2014/14/2014/14/2014/14/2014/14/2014/14/2014/14/2014/20                                                                                                    | ndows Defender 防火場設<br>所が時的広用和3時日、清単音"更改<br>転用器"<br>adows.CloudExperienceHost_10<br>通知应用<br>mrg / mrg / m                                                                                                    | またう通信<br>必要:                                                                                                    | ・         ・         ・         ・         ・         ・         ・         ・         ・         ・         ・         ・         ・         ・         ・         ・         ・         ・         ・         ・         ・         ・         ・         ・         ・         ・         ・         ・         ・         ・         ・         ・         ・         ・         ・         ・         ・         ・         ・         ・         ・         ・         ・         ・         ・         ・         ・         ・         ・         ・         ・         ・         ・         ・         ・         ・         ・         ・         ・         ・         ・         ・         ・         ・         ・         ・         ・         ・         ・         ・         ・         ・         ・         ・         ・         ・         ・         ・         ・         ・         ・         ・         ・         ・         ・         ・         ・         ・         ・         ・         ・         ・         ・         ・         ・         ・         ・         ・         ・         ・         ・         ・         ・         ・         ・         ・         ・  |                                                                                                    | 搜索<br>8 K8<br>9 K8<br>9 K8<br>0 K8<br>0 K8<br>1 K8<br>1 K8<br>5 K8<br>5 K8                                                                                                    | "Binn"         | •        | ٩           |
| <ul> <li>● 次迄</li> <li>● ● ● ● ● ● ● ● ● ● ● ● ● ● ● ● ● ● ●</li></ul>                                                                                                    | http://dimensional.com/<br>reference                                                                                                    | ndows Defender 防火場設<br>がたいわ成用和第二、请单士"要な<br>と可思?<br>ndows.CloudExperienceHost_10<br>源加度用<br>mere mere second at a state second<br>rver > MSSQL10_50.SQLCCIR<br>***<br>***<br>***<br>***<br>***<br>***<br>***<br>*                                                                                                    | 共行3通信<br>设置。<br>0.016299.15_neutral_n<br>→ MSSQL → Binn<br>参数日期<br>CA15794/29 16:54<br>2019/4/29 16:54<br>2019/4/29 16:54<br>2010/4/3 11:02<br>2010/4/3 11:00<br>2010/4/3 11:00<br>2010/4/3<br>2010/4/3 11:00<br>2010/4/3 11:00<br>2010/4/3 11:0                                                                                                    | ・         ・         ・         ・         ・         ・         ・         ・         ・         ・         ・         ・         ・         ・         ・         ・         ・         ・         ・         ・         ・         ・         ・         ・         ・         ・         ・         ・         ・         ・         ・         ・         ・         ・         ・         ・         ・         ・         ・         ・         ・         ・         ・         ・         ・         ・         ・         ・         ・         ・         ・         ・         ・         ・         ・         ・         ・         ・         ・         ・         ・         ・         ・         ・         ・         ・         ・         ・         ・         ・         ・         ・         ・         ・         ・         ・         ・         ・         ・         ・         ・         ・         ・         ・         ・         ・         ・         ・         ・         ・         ・         ・         ・         ・         ・         ・         ・         ・         ・         ・         ・         ・         ・         ・         ・         ・         ・  | 公開<br>へ<br>し<br>で<br>で<br>、<br>、<br>、<br>、<br>、<br>、<br>、<br>、<br>、<br>、<br>、<br>、<br>、                                                                                                    | 搜索<br>8 K8<br>9 K8<br>9 K8<br>0 K8<br>1 K8<br>1 K8<br>1 K8<br>1 K8<br>2 K8                                                                                                    | "Bino"         | •        | م           |
| <ul> <li>● 地定</li> <li>● ・ ・ ・</li> <li>・ ・ ・</li> <li>・ ・ ・</li> <li>・ ・ ・</li> <li>・ ・ ・</li> <li>・ ・ ・</li> <li>・ ・ ・</li> <li>・ ・ ・</li> <li>・ ・ ・</li> <li>・ ・ ・</li> <li>・ ・</li> <li>・</li></ul>                                                                                                    | http://dimensional.org/line      chipage      chipage      chi                                                                                                    | ndows Defender 防火場設<br>所が時度用和第一、清单者"要改<br>を利息?                                                                                                    | <ul> <li>井子)通信<br/>设置・.</li> <li>0.016299.15_neutral_n</li> <li>MSSQL &gt; Binn</li> <li>MSSQL &gt; Binn</li> <li>#019/4/29 16:54</li> <li>2019/4/29 16:54</li> <li>2019/4/29 16:54</li> <li>2019/4/29 16:54</li> <li>2019/4/29 16:54</li> <li>2019/4/29 16:54</li> <li>2019/4/29 16:54</li> <li>2019/4/29 16:54</li> <li>2019/4/29 16:54</li> <li>2019/4/29 16:54</li> <li>2019/4/29 16:54</li> <li>2019/4/29 16:54</li> <li>2019/4/29 16:54</li> <li>2010/4/3 11:02</li> <li>2012/6/29 11:23</li> <li>2012/6/29 11:23</li> </ul>                                                                                                    | ・・・・・・・・・・・・・・・・・・・・・・・・・                                                                                                    |                                                                                                    |                                                                                                    | "Binn"         | -        | م           |
|                                                                                                    | 分け成用通过Wir           若認為加、更な或影響外の           大洋市の用沿行通信有容3           大洋市の面用印加酸(A):           大洋市の面用印加酸(A):           「大洋市の面用印加酸(A):           「「「「」」」」」」」」」           「「」」」」」」」           「「」」」」」」」           「「」」」」」」」           「「」」」」」」」」           「」」」」」」」」」」           「」」」」」」」」」」」           「」」」」」」」」」」」」」           「」」」」」」」」」」」」」」           「」」」」」」」」」」」」」」」」」」」」」」」」」」」」」」」」」」」」                                                                                                    | hdows Defender 防火場設<br>方均時的成用和第一, 请单士 要改<br>能利息?<br>indows.CloudExperienceHost_10<br>通知之后,而且 Anno Host<br>indows.CloudExperienceHost_10<br>indows.CloudExperienceHost_10<br>indows.CloudExperienceHost_                                                                                                    | <ul> <li>上行通信、<br/>设置*.</li> <li>0.016299.15_neutral_n</li> <li>MSSQL ≥ Binn</li> <li></li></ul>                                                                                                    |                                                                                                    |                                                                                                    | 寝室<br>8 KB<br>9 KB<br>9 KB<br>9 KB<br>9 KB<br>9 KB<br>9 KB<br>9 KB<br>9 KB<br>9 KB<br>1 KB<br>1 KB | "Binn"         | •        | ہ<br>م<br>2 |
| <ul> <li>● 次度</li> <li>◆ 大道氏</li> <li>◆ 大道氏</li> <li>◆ 大道、同</li> <li>● 工数</li> <li>● 工数</li> <li>● 工数</li> <li>● 二方数</li> <li>● 二方数</li> <li< td=""><td>http://diff.com/<br/>を決定の通知です。<br/>http://diff.com/<br/>を決め近期行び能(A):<br/>なた。<br/>がため近期行び能(A):<br/>なた。<br/>の(Microsoft Win<br/>で見たいのでした。<br/>のののでいた。<br/>でした。<br/>のののでいた。<br/>でした。<br/>のののでいた。<br/>でした。<br/>でした。<br/>のののでいた。<br/>でした。<br/>でした。<br/>のののでいた。<br/>でした。<br/>でした。<br/>でいた。<br/>でした。<br/>でいた。<br/>でい</td><td>ndows Defender 防火場設<br/>所が時的広用和第二、请单書"要求<br/>ERN®?<br/>ndows.CloudExperienceHost_10<br/>添加広用<br/>mer mer tense tense tense<br/>mer &gt; MSSQL10_50.SQLCCIR<br/>A<br/>Mail.exe<br/>EXE<br/>ter<br/>er.exe<br/>ST.EXE<br/>M.COM<br/>M.EXE<br/>exe<br/>exe<br/>exe<br/>exe<br/>exe</td><td>共行通信<br/>決定:<br/></td><td>今月         ・           ダ月         ・           ダーク         ・           ダーク         ・           ダーク         ・           ダーク         ・           メンドキキ、         ・           メンドキキ、         ・           メンドキキ、         ・           メンドキキ、         ・           メンドキキ、         ・           メンドキキ、         ・           メンドキキ、         ・           スンドキキ、         ・           スンドキキ、         ・           スンドキキ、         ・           スンドキキ、         ・           スンドキキ、         ・           スンドキキ、         ・           スンドキャ、         ・           スンドキャ、         ・           スンドキャ、         ・           スンドキャ、         ・           スンドキャ、         ・           スンドキャ、         ・           スンドキャ、         ・           スンドキャ、         ・           スンドキャ、         ・           スロ川田(昭永         ・           広川田(昭永         ・           広川田(昭永         ・           広川田(昭永         ・           広川田(昭永         ・</td><td>220章(NJ)<br/>公用 へ<br/>ママン<br/>マン<br/>大小<br/>11<br/>43<br/>55<br/>60,76<br/>60,76<br/>1<br/>1<br/>1<br/>4<br/>55<br/>60,76<br/>1<br/>6<br/>1<br/>1<br/>1<br/>1<br/>1<br/>1<br/>1<br/>1<br/>1<br/>1<br/>1<br/>1<br/>1</td><td>搜索<br/>8 KB<br/>9 KB<br/>9 KB<br/>5 KB<br/>5 KB<br/>5 KB<br/>5 KB<br/>5 KB<br/>5 KB<br/>5 KB<br/>5</td><td>"Binn"</td><td>• 0</td><td>مر</td></li<></ul> | http://diff.com/<br>を決定の通知です。<br>http://diff.com/<br>を決め近期行び能(A):<br>なた。<br>がため近期行び能(A):<br>なた。<br>の(Microsoft Win<br>で見たいのでした。<br>のののでいた。<br>でした。<br>のののでいた。<br>でした。<br>のののでいた。<br>でした。<br>でした。<br>のののでいた。<br>でした。<br>でした。<br>のののでいた。<br>でした。<br>でした。<br>でいた。<br>でした。<br>でいた。<br>でい                                                                                                    | ndows Defender 防火場設<br>所が時的広用和第二、请单書"要求<br>ERN®?<br>ndows.CloudExperienceHost_10<br>添加広用<br>mer mer tense tense tense<br>mer > MSSQL10_50.SQLCCIR<br>A<br>Mail.exe<br>EXE<br>ter<br>er.exe<br>ST.EXE<br>M.COM<br>M.EXE<br>exe<br>exe<br>exe<br>exe<br>exe                                                                                                    | 共行通信<br>決定:<br>                                                                                                    | 今月         ・           ダ月         ・           ダーク         ・           ダーク         ・           ダーク         ・           ダーク         ・           メンドキキ、         ・           メンドキキ、         ・           メンドキキ、         ・           メンドキキ、         ・           メンドキキ、         ・           メンドキキ、         ・           メンドキキ、         ・           スンドキキ、         ・           スンドキキ、         ・           スンドキキ、         ・           スンドキキ、         ・           スンドキキ、         ・           スンドキキ、         ・           スンドキャ、         ・           スンドキャ、         ・           スンドキャ、         ・           スンドキャ、         ・           スンドキャ、         ・           スンドキャ、         ・           スンドキャ、         ・           スンドキャ、         ・           スンドキャ、         ・           スロ川田(昭永         ・           広川田(昭永         ・           広川田(昭永         ・           広川田(昭永         ・           広川田(昭永         ・                                                                                                    | 220章(NJ)<br>公用 へ<br>ママン<br>マン<br>大小<br>11<br>43<br>55<br>60,76<br>60,76<br>1<br>1<br>1<br>4<br>55<br>60,76<br>1<br>6<br>1<br>1<br>1<br>1<br>1<br>1<br>1<br>1<br>1<br>1<br>1<br>1<br>1                                                                                                    | 搜索<br>8 KB<br>9 KB<br>9 KB<br>5 KB<br>5 KB<br>5 KB<br>5 KB<br>5 KB<br>5 KB<br>5 KB<br>5                                                                                                    | "Binn"         | • 0      | مر          |
| <ul> <li>※</li> <li>※</li> <li>※</li> <li>(1)</li> <li>(1)</li></ul>                                                                                                    | Aiffi成用通过 Win<br>著版為加、更な或影響的<br>Aiffic加用近行通信有容認<br>Aiffic加用近行通信有容認<br>Aiffic加用近方面(A)<br>California<br>California<br>Californi<br>Californi<br>California<br>Califo                                                                                                    | ndows Defender 防火場設<br>所が時的意用和第一, 请单告"要改<br>使用器?<br>adows.CloudExperienceHost_10<br>通知意用<br>                                                                                                    | 共行通信<br>设置・<br>0.016299.15_neutral_n<br>→ MSSQL → Binn<br>参改日期<br>2019/4/29 16:54<br>2019/4/29 16:54<br>2010/4/3 11:03<br>2010/4/3 11:00<br>2010/4/3 11:00<br>2010/4/3                                                                                                    | 学園:           ・           ・           ・           ・           ・           ・           ・           ・           ・           ・           ・           ・           ・           ・           ・           ・           ・           ・           ・           ・           ・           ・           ・           ・           ・           ・           ・           ・           ・           ・           ・           ・           ・           ・           ・           ・           ・           ・           ・           ・           ・           ・           ・           ・           ・           ・           ・           ・           ・           ・           ・           ・           ・                                                                                                    | 公置(N)<br>公置(N)                                                                                                    | 8 K8<br>9 K8<br>9 K8<br>9 K8<br>11 K8<br>11 K8<br>11 K8<br>8 K8<br>11 K8<br>8 K8<br>7 K8                                                                                                    | "Binn"<br>EIII | v I      |             |

5)返回添加应用界面,出现一个 sql server 应用,点击添加,

| ← → ~ ↑ 🍘 > 控制面板 > 系统和安全 > Windows Defender 防火墙 > 允许的应用                                                      | ٽ ~ | 搜索控制面板 | م |
|----------------------------------------------------------------------------------------------------|-----|--------|---|
| 分许应用通过 Windows Defender 防火墙进行通信<br>需要添加、更改或期除所允许的应用和端口,请单由"更改设置"。<br>允许应用进行通信者等些双脸?                          | N)  |        |   |
|                                                                                                    |     |        |   |
| 第任(A): C小Program Files\Microtoft SQL Server\MSS 激励(B)<br>新設備正応用有可以透2<br>你可以透得要何此応用活加到的网络类型。<br>阿格类型(N) 活加 取消 |     |        |   |

5)这时在允许的应用和功能窗口,就可以看到刚刚添加的应用了。

#### 北京建设信源资讯有限公司 - D - D 接張控制面板 × Q ~ → 系统和安全 → Windows Defender 防火墙 → 允许的应用 -> - - 🕋 > 控制面板 允许应用通过 Windows Defender 防火(高进行)通信 若要添加、更改或勤除所允许的应用和渊口,诸单击"更改设置"。 允许应用进行通信有哪些风险? ♥更改设置(N) 允许的应用和功能(A); 2017日3月20日日 全称 図 Sogou Pinyin Service 図 Sogou Pinyin Service 図 Sogou Pinyin Service 図 Sogou Pinyin Service 专用 1 2 2 3 5 び び び び び し び い 、 勤齢(M) ☑ tadb ☑ Teamviewer Remote Control Application ☑ Teamviewer Remote Control Service □ TPM .读机智能长管理 允许其他应用(R)...

### 客户端

1 双击桌面企业系统快捷方式,系统弹出"建设行业管理信息系统(勘察设计企业版)"登录窗口,如下图所示:点击"数据库设置"

| 勘察设计企业版 💽 💼 |                                                                                                    | か理指南 在线客服 - ×               |
|-------------|----------------------------------------------------------------------------------------------------|-----------------------------|
| 建设行         | 中业管理信息系统 (勘察设计企                                                                                                    | 业版 )                        |
|             | ▲ ▲ ▲ ▲ ▲ ★ ▲ ★ ★ |                             |
| (<br>۲۱     | 相关链接                                                                                                    |                             |
|             | 技术支持:北京建设信源资讯有限公司                                                                                                    | 版本信息:当前为6.1.1版本,服务器版本为6.1.2 |

2 弹出"数据库配置窗口"

输入 数据库服务器 IP 地址: 服务器的 ip 地址\sqlccir

访问 数据库名称: epdm6 数据库登录名: sa

数据库登录密码: CCIR@1234567890,点击测试,测试成功,则点击保存返回登录 窗口,

| 勘察设计企业版 💽 🛾 | 8                                                                                 | <i>协</i> 理指南                 | 在线客服 — 🗙              |         |
|-------------|-----------------------------------------------------------------------------------|------------------------------|-----------------------|---------|
| Ê<br>D<br>2 | 建设行业管理信息系统                                                                        | (勘察设计企业版 )                   |                       |         |
|             |                                                                                   | 服务器IP                        | 地址\SQLCCIR            |         |
| s<br>v      | 数据库配置工具<br>EFDMDD注接字符串<br>数据库服务器: 192.168.5.252\sqlcein<br>数据库名称: 0pa6            |                              |                       |         |
| ie<br>Se    | ○ Windows易份验业         数据库登录用户名:       5%         数据库登录密码:       ***************** | ■ SpL Sever身份验证<br>一 密码: CCI | R@1234567890          | -       |
| R.          | 测试保存                                                                              | 关闭                           |                       | Store . |
| Ē           | <b>£</b> 💿                                                                        |                              |                       |         |
|             | 下载中心常见问题                                                                          | 产品中心                         |                       |         |
| 100 - JA    | 技术支持:北京建设信源资讯有印                                                                   | 思公司 版本信息:当前                  | (为6.1.1版本,服务器版本为6.1.2 | Press.  |

3 点击"保存" 返回主页面,输入用户名和密码,点击"登录"

| 勘察设计企业版 💽 📴 |           |                           |                  | 办理指南   | 在线客服         | - ×       |
|-------------|-----------|---------------------------|------------------|--------|--------------|-----------|
| 建设          | 行业管理(     | 言息系统 (勘)                  | <b>察设计企</b> 业    | 版)     |              |           |
|             | 二         | <sup>产品注册</sup> 数据服<br>登录 |                  |        |              | í         |
|             |           |                           |                  |        |              |           |
|             | ●<br>下载中心 | 家口问题                      | <b>部</b><br>产品中心 |        |              |           |
|             |           | 京建设信源资讯有限公司               | 版                | 本信息:当前 | [为6.1.1版本,服务 | 器版本为6.1.2 |

测试连接成功后保存,即可完成多用户远程访问设置。